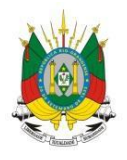

ESTADO DO RIO GRANDE DO SUL secretaria da educação

MANUAL

# SEDUC FORMS CIPAVE - RESPONSÁVEL

## **SUMÁRIO**

| 1 - Como aceitar o termo de responsabilidade e anexar o certificado? | 2  |
|----------------------------------------------------------------------|----|
| 2 - Como responder os questionários Cipave?                          | 5  |
| 3 - Como visualizar os questionários enviados?                       | 8  |
| 4 - Como editar as respostas do questionário?                        | 10 |

#### 1 - Como aceitar o termo de Responsabilidade e anexar os certificados?

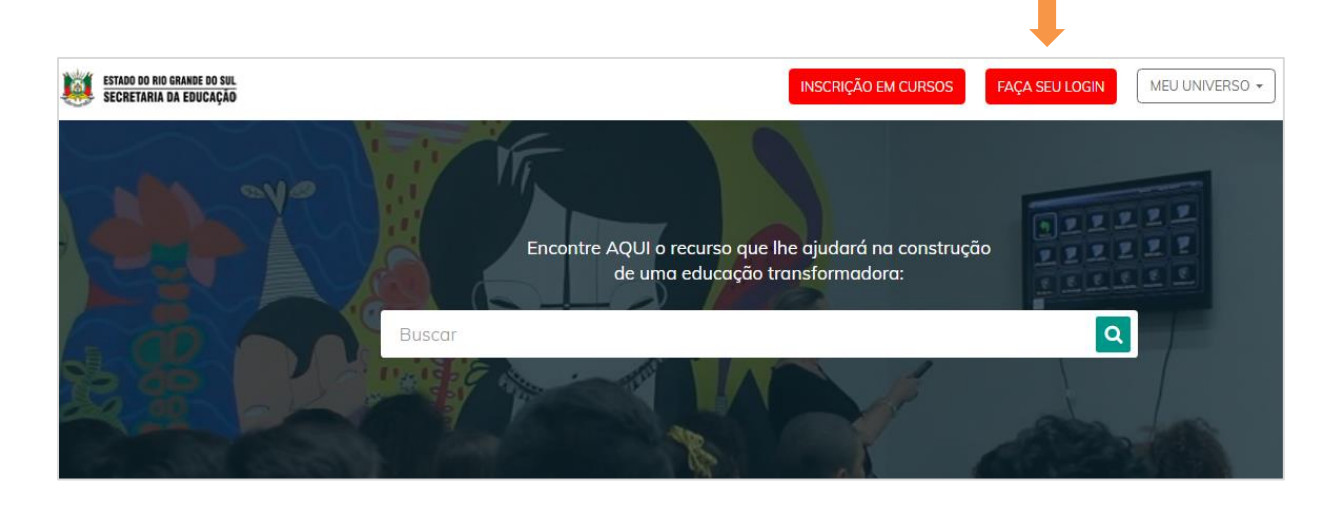

1° Passo: Acesse o http://portal.educacao.rs.gov.br/. Clique em "Faça seu Login".

2° Passo: Insira seu CPF e sua senha.

| ×                                                                                                    |
|----------------------------------------------------------------------------------------------------|
| G Entrar com o Google                                                                                                    |
| Login:                                                                                                    |
| Login                                                                                                    |
| Senha:                                                                                                    |
| Senha                                                                                                    |
| Caso já utilize outros sistema da SEDUC como Certificados ou EaD, utilize a<br>mesma senha. Se for seu primeiro acesso utilize os 4 últimos dígitos do CPF. |
| ENVIAR Esqueci minha senha                                                                                                    |
|                                                                                                    |

| ESTADO DO RIO GRANDE DO SUL<br>SECRETARIA DA EDUCAÇÃO | INSCRIÇÃO EM CURSOS                          | ACESSAR EAD ANA - MEU UNIVERSO -                                                                                                    |
|-------------------------------------------------------|----------------------------------------------|----------------------------------------------------------------------------------------------------|
| all ye                                                | 5                                            | Inscrever-se em eventos/formações/cursos<br>Verificar a autenticidade de um certificado<br>Administração do sistema<br>Alimentação Escolar<br>Avalia<br>Departido                      |
|                                                       | Encontre AQUI o recurso que ine ajudara na c | onstruça Baneville<br>Biblioteca                                                                                                    |
| Buscar                                                |                                              | Central de atendimento<br>Certificados<br>EaD<br>Escola Aberta<br>Formulário<br>Gerenc. de Deslocamentos e Viagens<br>Gestão Acadêmica<br>Gestão de Projetos<br>Infraestrutura de rede |
| ALUNOS                                                | PROFESSOR GE                                 | STORES Jovem RS FO                                                                                                    |
|                                                       |                                              | Portal Interativo                                                                                                    |
| Decurace fo                                           | ramantas a matariais nara vas                | SEDUC Forms<br>SIGEC                                                                                                    |

3° Passo: Em "Meu Universo" acesse "SEDUC - Forms".

4° Passo: Após o Diretor cadastrar o responsável o mesmo ao acessar a plataforma terá que dar aceite no termo de responsabilidade, conforme tela abaixo.

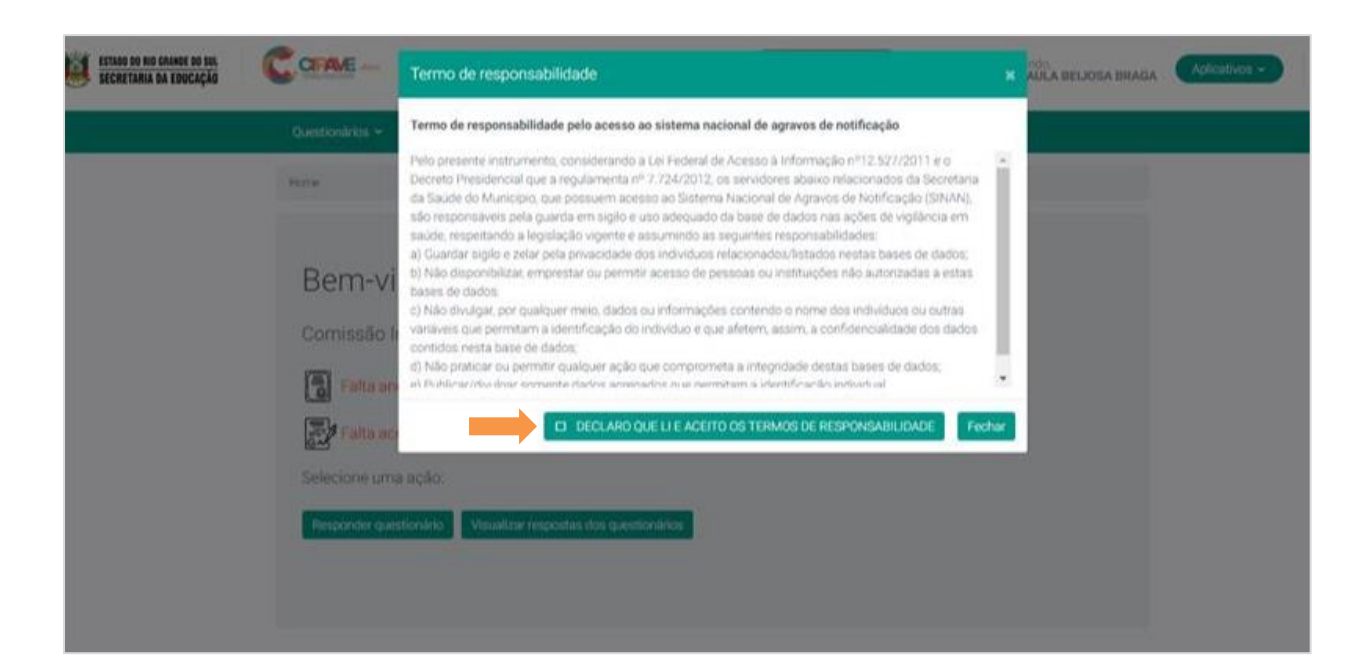

5° Passo: Depois de aceitar a declaração será preciso anexar o certificado de conclusão do curso.

| Bem-vindo ao Cinave                                                                 |
|-------------------------------------------------------------------------------------|
| Comissão Interna de Prevenção a Acidentes e Violência Escolar                       |
| Falta anexar o certificado. Clique aqui para visualizar e anexar seus certificados. |
| Você aceitou o termo de responsabilidade para utilizar a plataforma.                |
| Selecione uma ação:                                                                 |
| Responder questionário Visualizar respostas dos questionários                       |
|                                                                                     |
|                                                                                     |

6° Passo: Clique no campo destacado para visualizar e anexar seus certificados.

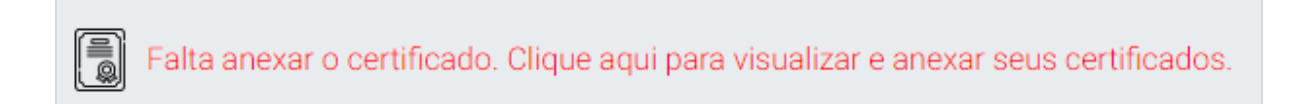

7° Passo: Clique em "Escolher arquivos". Após localizar o arquivo o mesmo será salvo automaticamente.

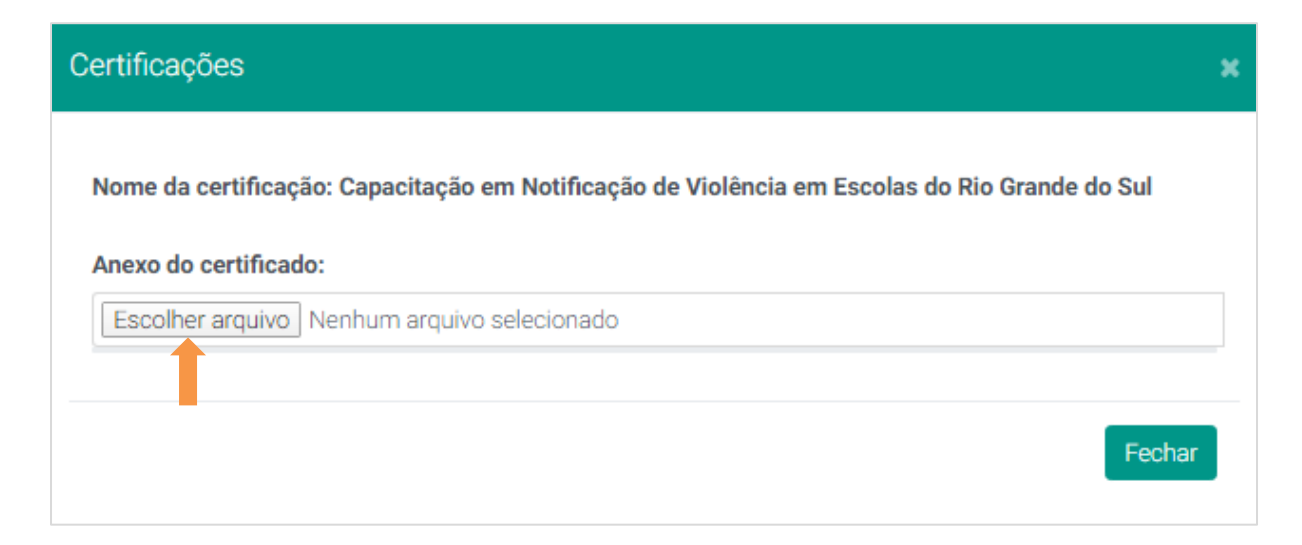

8° Passo: Atente para o aviso na parte inferior "Anexo do certificado salvo com sucesso".

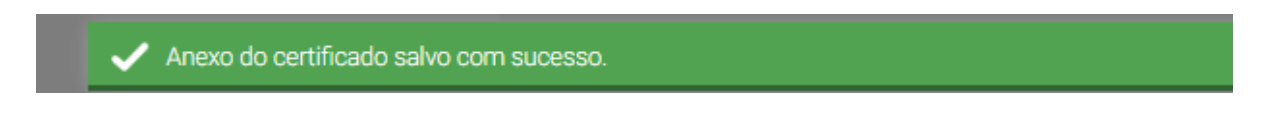

#### 2 - Como responder o questionário do Cipave?

1° Passo: Para responder o questionário clique em "Responder Questionário".

| ESTADO DO RIO GRANDE DO SUL<br>Secretaria da Educação |                                                               | i≡ Abrir um chamado no<br>Central de Atendimento | Bem-vindo,<br>ANA PAULA BEIJOSA BRAGA | Aplicativos ~ |
|-------------------------------------------------------|---------------------------------------------------------------|--------------------------------------------------|---------------------------------------|---------------|
|                                                       | Questionários ~                                               |                                                  |                                       |               |
|                                                       | Home                                                          |                                                  |                                       |               |
|                                                       |                                                               |                                                  |                                       |               |
|                                                       | Bem-vindo ao Cipave                                           |                                                  |                                       |               |
|                                                       | Comissão Interna de Prevenção a Acidentes e Violên            | cia Escolar                                      |                                       |               |
|                                                       | Você está certificado para utilizar a plataforma.             |                                                  |                                       |               |
|                                                       | Você aceitou o termo de responsabilidade para utilizar a p    | lataforma.                                       |                                       |               |
|                                                       | Selecione uma ação:                                           |                                                  |                                       |               |
|                                                       | Responder questionário Visualizar respostas dos questionários |                                                  |                                       |               |
|                                                       | 1                                                             |                                                  |                                       |               |

2° Passo: Selecione o questionário que deseja responder e clique em "Nova Resposta".

| ESTADO DO RIO GRANDE DO SUL<br>SECRETARIA DA EDUCAÇÃO | i≡ Abrir um charnado no<br>Central de Atendimento | Bem-vindo,<br>ANA PAULA BEIJOSA BRAGA | Aplicativos ~ |
|-------------------------------------------------------|---------------------------------------------------|---------------------------------------|---------------|
| Questionários v                                       |                                                   |                                       |               |
| Home / Questionários / Minhas respostas               |                                                   |                                       |               |
| Minhas respostas                                      |                                                   |                                       |               |
| Questionário*:                                        |                                                   |                                       |               |
| CIPAVE+ Acidentes - 2020/4                            | ¥                                                 |                                       |               |
|                                                       |                                                   |                                       | Nova resposta |

3° Passo: Se você for responsável por mais de um questionário de diferentes escolas, terá que selecionar a "Unidade administrativa" e a "Escola". Caso contrário, o seu perfil virá preenchido automaticamente.

| ESTADO DO RIO GRANDE DO SUL<br>SECRETARIA DA EDUCAÇÃO | MAIS                                                                                                    |                                                                                                    | i⊞ Abrir um chamado no<br>Central de Atendimento                                                                                     | Bern-vindo,<br>CAMILA MEDEIROS JONC                                                            | Aplicativos ~ | Sair <b>Ə</b> |
|-------------------------------------------------------|----------------------------------------------------------------------------------------------------|----------------------------------------------------------------------------------------------------|----------------------------------------------------------------------------------------------------|------------------------------------------------------------------------------------------------|---------------|---------------|
| Cadastr                                               | tros ~ Questionários ~                                                                                                    | Relatórios 🛩                                                                                                    |                                                                                                    |                                                                                                |               |               |
| Homa / C                                              | Questionários / Responstas do quest                                                                                        | tionária                                                                                                    |                                                                                                    |                                                                                                |               |               |
| Deces                                                 | e a al a a su a a ti a a fui a                                                                                             |                                                                                                    |                                                                                                    |                                                                                                |               |               |
| Respo                                                 | onder questionario                                                                                                    | )                                                                                                    |                                                                                                    |                                                                                                |               |               |
| Unidade *:                                            |                                                                                                    |                                                                                                    |                                                                                                    | ADORE - 00014960 - S                                                                           |               |               |
|                                                       | TOENADONIA REGIONAE DE EE                                                                                                  | SCACAC BENTO CONCALVEL                                                                                                   |                                                                                                    |                                                                                                |               |               |
| Numeraçã                                              | ão *:                                                                                                    | _                                                                                                    |                                                                                                    |                                                                                                |               |               |
| 3000005                                               | 05 <b>v</b>                                                                                                    | Q                                                                                                    |                                                                                                    |                                                                                                |               |               |
| CIP<br>BESTA<br>PREEN<br>autopr<br>address            | PAVE+ Violência Sir<br>PAVE+ Violência Sir<br>É UMA ADAPTAÇÃO DA FIOLA DE N<br>ONOCADA, ITAÍRO de seres humanos<br>scente. | nan - 2020/1<br>иотя-са, 2020/1<br>иотя с разких – сретику 20 се са 20,<br>, trabalho infantil, tortura, intervenção leg | DE INFORMAÇÃO DE AGRAVOS DE NOTIFICA<br>Caso suspeto ou confirmado de violência do<br>al, violências homofóbicas e violência extrafa | çÃo (SINAN) PARA ()<br>méstica/initrafamiliar, sexual,<br>miliar/comunitária contra criança ou |               |               |
|                                                       |                                                                                                    |                                                                                                    |                                                                                                    |                                                                                                |               |               |
| DADO                                                  | DS GERAIS                                                                                                    | 1- Tipo de notificação                                                                                                   |                                                                                                    |                                                                                                |               |               |
| NOTIF                                                 | FICAÇÃO INDIVIDUAL                                                                                                    | 2 - Individual                                                                                                    |                                                                                                    |                                                                                                |               |               |
| DADO                                                  | DS DE RESIDENCIA                                                                                                    |                                                                                                    |                                                                                                    | li                                                                                             |               |               |
| DADO                                                  | DS DA PESSOA ATENDIDA                                                                                                    | 2- Violência interpessoal/autoprovo                                                                                      | cada                                                                                                    |                                                                                                |               |               |
| VIOLÉ                                                 | ÊNCIA                                                                                                    | CID10 Y09                                                                                                    |                                                                                                    |                                                                                                |               |               |
| VIOLÊ                                                 | ÊNCIA SEXUAL                                                                                                    |                                                                                                    |                                                                                                    |                                                                                                |               |               |
| DADO                                                  | DS DO PROVÁVEL AUTOR DA                                                                                                    |                                                                                                    |                                                                                                    | h                                                                                              |               |               |
| VIOLÊ                                                 | ÊNCIA                                                                                                    | 3- Data da notificação*                                                                                                  |                                                                                                    |                                                                                                |               |               |
| ENCA                                                  | AMINHAMENTO                                                                                                    |                                                                                                    |                                                                                                    |                                                                                                |               |               |
| DADO                                                  | OS FINAIS                                                                                                    | 4- UF                                                                                                    |                                                                                                    |                                                                                                |               |               |
| INFOR                                                 | RMAÇOES<br>PLEMENTARES                                                                                                    | 43 – Rio Grande do Sul                                                                                                   |                                                                                                    |                                                                                                |               |               |
|                                                       |                                                                                                    |                                                                                                    |                                                                                                    |                                                                                                |               |               |
|                                                       |                                                                                                    |                                                                                                    |                                                                                                    | le                                                                                             |               |               |
|                                                       |                                                                                                    | 5- Município de notificação* 🕠                                                                                           |                                                                                                    |                                                                                                |               |               |
|                                                       |                                                                                                    | Digite sua resposta                                                                                                    |                                                                                                    |                                                                                                |               |               |
|                                                       |                                                                                                    | 6- Unidade notificadora                                                                                                  |                                                                                                    |                                                                                                |               |               |
|                                                       |                                                                                                    | 1 - Unidade de Saúde                                                                                                    |                                                                                                    |                                                                                                |               |               |
|                                                       |                                                                                                    | 2 - Unidade de Assistência Soc                                                                                           | al                                                                                                    |                                                                                                |               |               |
|                                                       |                                                                                                    | <ul> <li>3 - Estabelecimento de Ensino</li> <li>4 - Conselho Tutelar</li> </ul>                                          |                                                                                                    |                                                                                                |               |               |
|                                                       |                                                                                                    | 5 - Unidade de Saúde Indígena                                                                                            |                                                                                                    |                                                                                                |               |               |
|                                                       |                                                                                                    | 7- Nome da unidade notificadora (e                                                                                       | stabelecimento de ensino)* 🔋 👔                                                                                                    |                                                                                                |               |               |
|                                                       |                                                                                                    | Digite sua resposta                                                                                                    |                                                                                                    |                                                                                                |               |               |
|                                                       |                                                                                                    |                                                                                                    |                                                                                                    |                                                                                                |               |               |
|                                                       |                                                                                                    | bigite sua resposta                                                                                                    |                                                                                                    |                                                                                                |               |               |
|                                                       |                                                                                                    | 8.1- Código INED da Escelat                                                                                              |                                                                                                    |                                                                                                |               |               |
|                                                       |                                                                                                    | Digite sua resposta                                                                                                    |                                                                                                    |                                                                                                |               |               |
|                                                       |                                                                                                    |                                                                                                    |                                                                                                    |                                                                                                |               |               |
|                                                       |                                                                                                    | 9- Data da ocorrência da violência*                                                                                      |                                                                                                    |                                                                                                |               |               |
|                                                       |                                                                                                    |                                                                                                    |                                                                                                    |                                                                                                |               |               |
|                                                       |                                                                                                    |                                                                                                    | V                                                                                                    | oltar para listagem Avançar                                                                    |               |               |

4° Passo: O questionário é dividido em seções. Após responder a tela atual clique em "Avançar", assim você será direcionado para a próxima seção. As respostas são salvas automaticamente ao clicar em Avançar, dessa forma é possível continuar o preenchimento em outro momento.

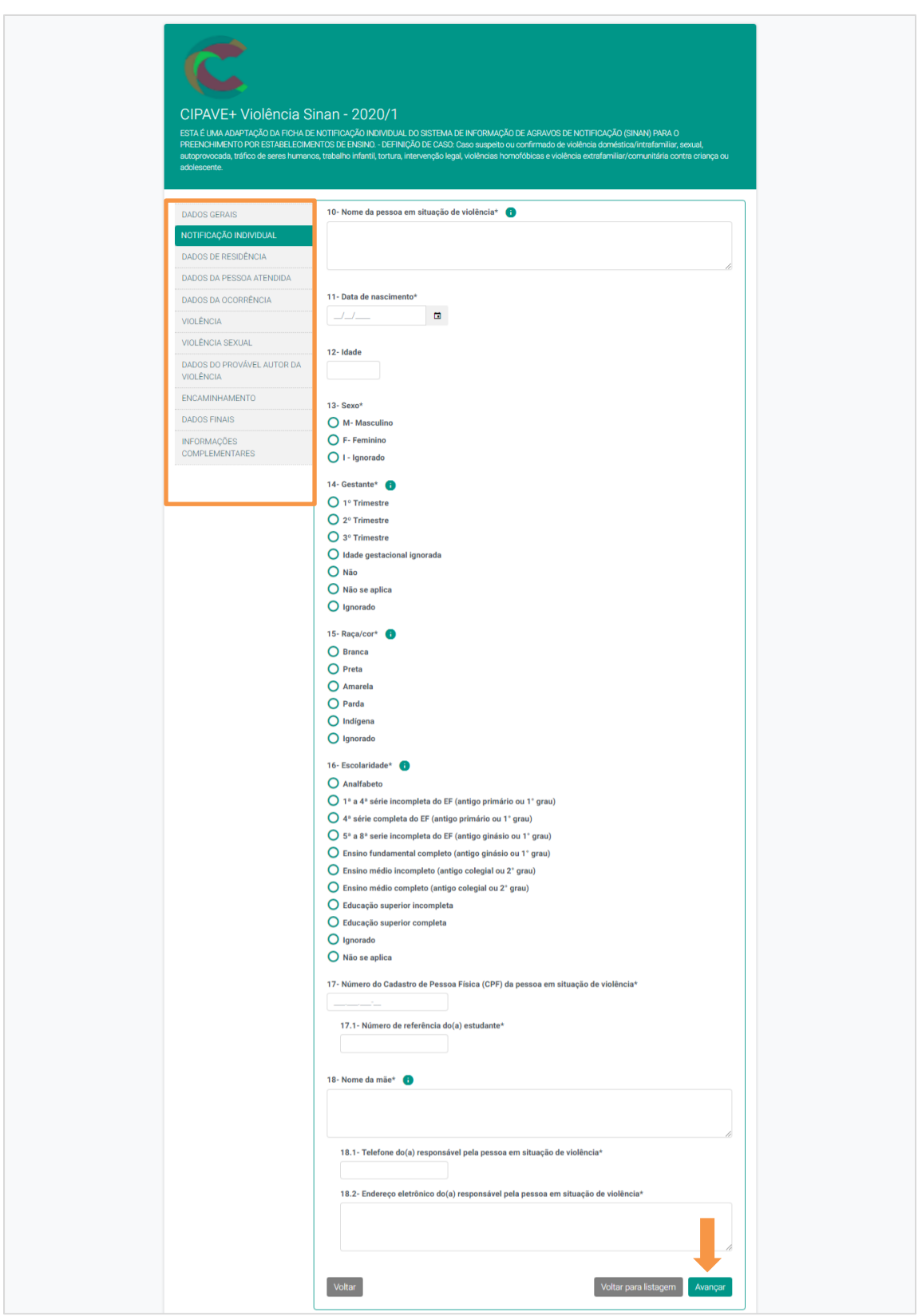

3 - Como visualizar os questionários enviados?

1° Passo: No menu "Questionário" clique em "Minhas Respostas".

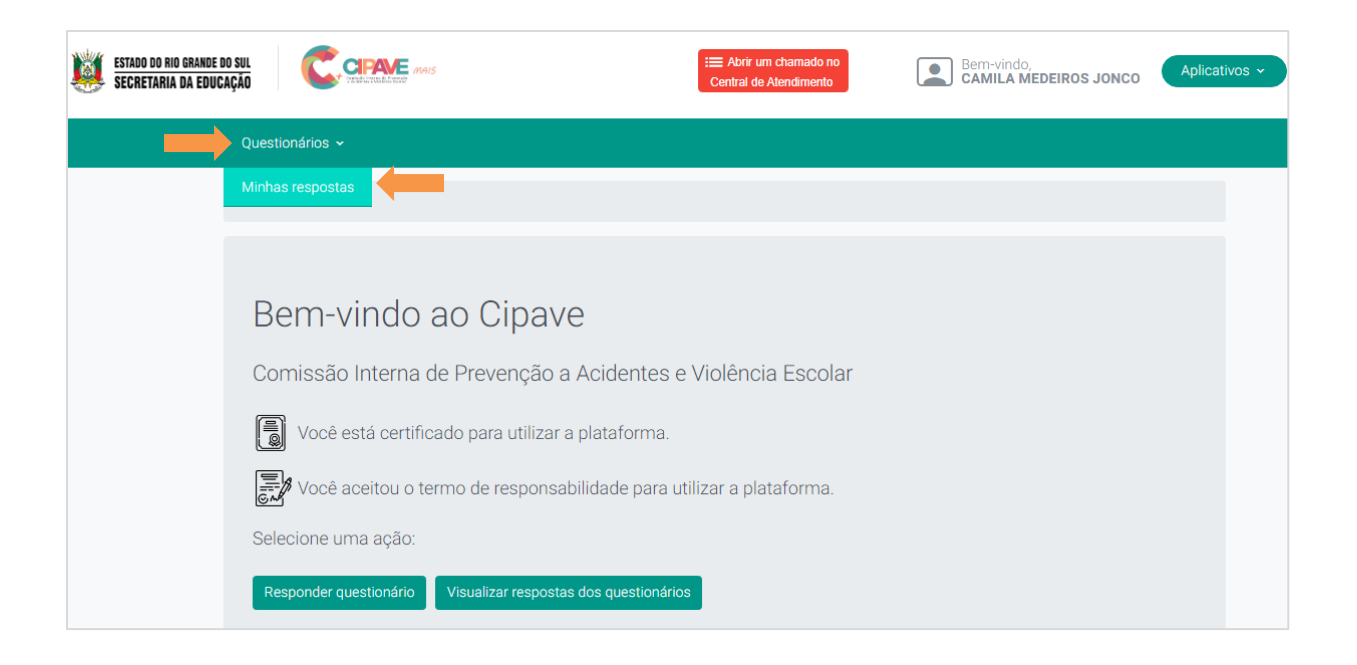

2° Passo: Você visualizará todos os questionários respondidos e iniciados, com suas respectivas situações.

| Μ  | Minhas respostas |                                         |                       |                  |                                      |             |              |  |  |  |
|----|------------------|-----------------------------------------|-----------------------|------------------|--------------------------------------|-------------|--------------|--|--|--|
| Qu | Questionário*:   |                                         |                       |                  |                                      |             |              |  |  |  |
| -  | - Todo:          | s os questionários                      |                       | v                |                                      |             |              |  |  |  |
|    |                  | Questionário                            | Número da<br>resposta | Data da resposta | Unidade administrativa               | Situação    | Ações        |  |  |  |
|    |                  | CIPAVE - 2018 - 2º<br>SEMESTRE - 2018/2 | 1057                  | 29/10/2018       | CENT ENS MEDIO TIRADENTES            | Enviada     | ۹ 👼          |  |  |  |
|    |                  | CIPAVE+ Violência Sinan -<br>2020/1     | 3000001               | 28/05/2020       | ESC EST ENS FUN GENY PINTO<br>CADORE | Não enviada | ✓ Q ■        |  |  |  |
|    |                  | CIPAVE+ Violência Sinan -<br>2020/1     | 3000002               | 29/05/2020       | ESC EST ENS FUN GENY PINTO<br>CADORE | Não enviada | ✓ Q ■        |  |  |  |
|    |                  | CIPAVE+ Violência Sinan -<br>2020/1     | 3000003               | 29/05/2020       | ESC EST ENS FUN GENY PINTO<br>CADORE | Não enviada | ✓ Q ■        |  |  |  |
|    |                  | CIPAVE+ Violência Sinan -<br>2020/1     | 3000004               | 29/05/2020       | ESC EST ENS FUN GENY PINTO<br>CADORE | Não enviada | ✓ Q ■        |  |  |  |
|    |                  | CIPAVE+ Violência Sinan -<br>2020/1     | 3000005               | 29/05/2020       | ESC EST ENS FUN GENY PINTO<br>CADORE | Não enviada | ✓ Q          |  |  |  |
|    |                  | CIPAVE+ Violência Sinan -<br>2020/1     | 3000006               | 29/05/2020       | ESC EST ENS FUN GENY PINTO<br>CADORE | Não enviada | <b>~ Q I</b> |  |  |  |

3° Passo: Caso deseje imprimir o questionário com situação de "Enviado", clique no ícone 🔍, após clique em "Imprimir Selecionados".

| Minha    | as respostas                            |                       |                  |                           |          |                         |
|----------|-----------------------------------------|-----------------------|------------------|---------------------------|----------|-------------------------|
| Question | ário*:                                  |                       |                  |                           |          |                         |
| Todo     | s os questionários                      |                       | •                |                           |          |                         |
|          |                                         |                       |                  |                           |          | 🖶 Imprimir selecionados |
|          | Questionário                            | Número da<br>resposta | Data da resposta | Unidade administrativa    | Situação | Ações                   |
| ×        | CIPAVE - 2018 - 2°<br>SEMESTRE - 2018/2 | 1057                  | 29/10/2018       | CENT ENS MEDIO TIRADENTES | Enviada  | ۹ 👼                     |
|          |                                         |                       |                  |                           |          | 1                       |

4° Passo: As respostas do questionário serão exibidas para visualização, clique em "Imprimir".

| mprimir resposta                               |                                                                                                    | ×        |
|------------------------------------------------|----------------------------------------------------------------------------------------------------|----------|
| C                                              | CIPAVE - 2018 - 2° SEMESTRE - 2018/2<br>Escola: CENT ENS MEDIO TIRADENTES<br>Resposta n° 1057 : enviada em 29/10/2018 as 11:47 por CAMILA MEDEIROS JONCO - 01487128002 |          |
| OCORRÊNC                                       | AS                                                                                                    |          |
| 1- Informe quantos ca<br>2- Informe quantos ca | sos de suicídio ocorreram com alunos de sua escola*<br>sos de tentativas de suicídio ocorreram com alunos de sua escola*                                               |          |
|                                                |                                                                                                    | Imprimir |

### 4 - Como editar as respostas do questionário?

1° Passo: No menu "Questionário" clique em "Minhas Respostas".

| ESTADO DO RIO GRANDE DO SUL<br>SECRETARIA DA EDUCAÇÃO     | i≡ Abrir um chamado no<br>Central de Atendimento | Bem-vindo,<br>CAMILA MEDEIROS JONCO | Aplicativos ~ |
|-----------------------------------------------------------|--------------------------------------------------|-------------------------------------|---------------|
| Questionários ~                                           |                                                  |                                     |               |
| Minhas respostas                                          |                                                  |                                     |               |
|                                                           |                                                  |                                     |               |
| Bem-vindo ao Cipave                                       |                                                  |                                     |               |
| Comissão Interna de Prevenção a Acidentes                 | e Violência Escolar                              |                                     |               |
| Você está certificado para utilizar a plataforma          |                                                  |                                     |               |
| Você aceitou o termo de responsabilidade para             | utilizar a plataforma.                           |                                     |               |
| Selecione uma ação:                                       |                                                  |                                     |               |
| Responder questionário Visualizar respostas dos questioná | rios                                             |                                     |               |

2° Passo: Você visualizará todos os questionários respondidos.

| Minhas respostas<br>Questionário*: |         |                                         |                       |                  |                                      |             |       |  |  |
|------------------------------------|---------|-----------------------------------------|-----------------------|------------------|--------------------------------------|-------------|-------|--|--|
| -                                  | - Todos | s os questionários                      |                       | ¥                |                                      |             |       |  |  |
|                                    |         | Questionário                            | Número da<br>resposta | Data da resposta | Unidade administrativa               | Situação    | Ações |  |  |
|                                    |         | CIPAVE - 2018 - 2º<br>SEMESTRE - 2018/2 | 1057                  | 29/10/2018       | CENT ENS MEDIO TIRADENTES            | Enviada     | ۹ 👼   |  |  |
|                                    |         | CIPAVE+ Violência Sinan -<br>2020/1     | 3000001               | 28/05/2020       | ESC EST ENS FUN GENY PINTO<br>CADORE | Não enviada | ✓ < ■ |  |  |
|                                    |         | CIPAVE+ Violência Sinan -<br>2020/1     | 3000002               | 29/05/2020       | ESC EST ENS FUN GENY PINTO<br>CADORE | Não enviada | R .   |  |  |

3° Passo: Para editar as respostas basta clicar no ícone *(cone)*, assim o sistema mostrará o questionário e respostas.

| CIPAVE+ Violência Sinan - 2020/1<br>ESTA É UMA ADAPTAÇÃO DA FICHA DE NOTIFICAÇÃO INDIVIDUAL DO SISTEMA DE INFORMAÇÃO DE AGRAVOS DE NOTIFICAÇÃO (SINAN) PARA O<br>PREENCHIMENTO POR ESTABELECIMENTOS DE ENSINO DEFINIÇÃO DE CASO: Caso suspeito ou confirmado de violência doméstica/intrafamiliar, sexual,<br>autoprovocada, tráfico de seres humanos, trabalho infantil, tortura, intervenção legal, violências homofóbicas e violência extrafamiliar/comunitária contra criança ou<br>adolescente. |                                         |
|----------------------------------------------------------------------------------------------------|-----------------------------------------|
| DADOS GERAIS                                                                                                    | 1- Tipo de notificação                  |
| NOTIFICAÇÃO INDIVIDUAL                                                                                                    | 2 - Individual                          |
| DADOS DE RESIDÊNCIA                                                                                                    |                                         |
| DADOS DA PESSOA ATENDIDA                                                                                                    |                                         |
| DADOS DA OCORRÊNCIA                                                                                                    | 2- Violência interpessoal/autoprovocada |
| VIOLÊNCIA                                                                                                    | CID10 Y09                               |
| VIOLÊNCIA SEXUAL                                                                                                    |                                         |
| DADOS DO PROVÁVEL AUTOR DA<br>VIOLÊNCIA                                                                                                    | 3- Data da notificação*                 |
| ENCAMINHAMENTO                                                                                                    | 18/05/2020                              |
| DADOS FINAIS                                                                                                    |                                         |
| INFORMAÇÕES<br>COMPLEMENTARES                                                                                                    | 4- UF<br>43 - Rio Grande                |

4° Passo: Caso deseje somente visualizar as respostas clique no ícone ou se preferir excluir o questionário clique no ícone .

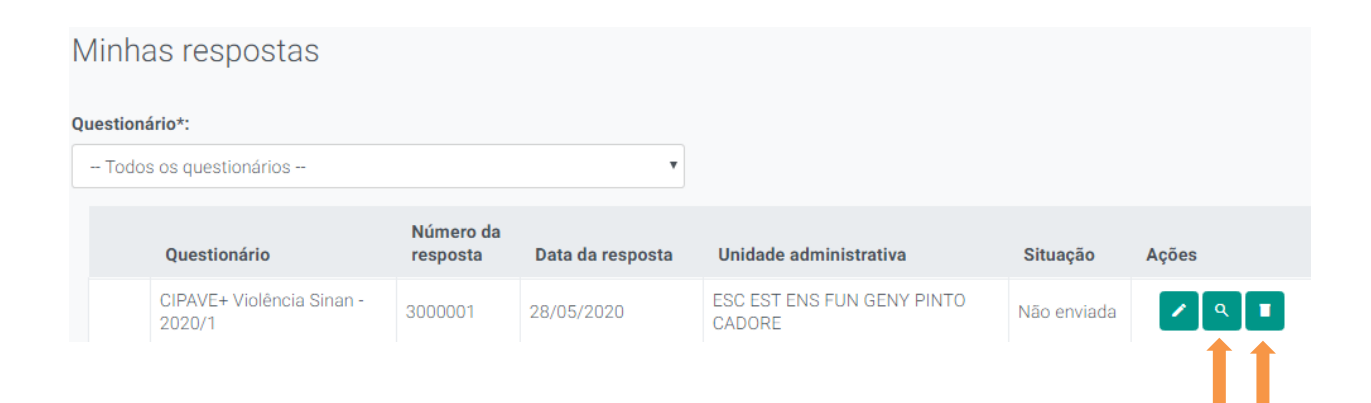

11